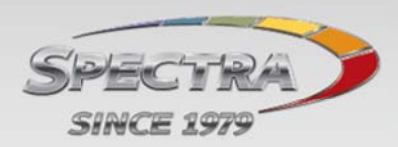

# **BlackPearl Virtual Machine Simulator Installation Instructions**

#### **Summary**

The Spectra Logic BlackPearl simulator is contained within a Virtual Machine (VM) image. This allows us to simulate the underlying platform and exercise the same code used on a production level system.

Please report any issues to barryl@spectralogic.com

#### **New Installation**

Download Spectra Logic simulator zip file that contains the virtual image of the BlackPearl simulator. The file is approximately 1 GB (yes, that's big). Extract the virtual image which will be approximately 4.5 GB (yes, that's big too <sup>(3)</sup>).

Download and install VirtualBox for your appropriate platform. VirtualBox is required to allow the simulator, which is a Virtual Machine (VM) image to run properly.

Go to https://www.virtualbox.org/wiki/Downloads

Once downloaded, double-click the executable and leave the defaults to install all options. You will get a warning about losing network connection temporarily. Proceed with installation and accept driver installations that appear in dialog windows.

Then start VirtualBox either immediately after finishing the installation or from the program menu or desktop icon. You will be prompted to create a "New" VM machine.

Type a name of the Virtual Machine such as "Spectra Logic Simulator".

Choose BSD as the "Type".

Choose FreeBSD (64bit) as the "Version".

**NOTE:** Make sure your laptop supports Virtual Machine 64 bit setups. New laptops should not be a problem, but older ones will require you to "Enable" VM support in the BIOS BEFORE installing Virtual Box so it will recognize FreeBSD (64bit) support.

Set the memory size to 2048 MB.

Next Dialog will be for the Hard Drive.

Choose "Use an existing virtual hard drive"

Browse to and choose the "black\_pearl\_sim-1.0.0-xxxxxx.vmdk" image which was extracted from the zip file.

(P) 303.449.6400 • 800.833.1132 • (F) 303.939.8844 • (A) 6285 Lookout Road • Boulder, CO 80301 USA

Hit "Create"

Your VirtualBox will appear.

Choose "Settings"

Choose "System"

Make sure Enable IO APIC is checked.

Make sure that Hardware clock in UTC time is checked.

|                  | Jun 20 – 1         | .069923 - Syste            | m         |              |    |
|------------------|--------------------|----------------------------|-----------|--------------|----|
|                  |                    |                            |           |              |    |
| eneral System D  | isplay Storage A   | udio Network               | Ports S   | nared Folder | s  |
|                  | Motherboard        |                            | eleration | ]            |    |
|                  | Motherboard        | 10003301 700               | ciciation | ]            |    |
| Base Memor       | ry:                | 191 19171 19181 101 1 1917 |           | 2048         | MB |
|                  | 4 MB               |                            | 16384 M   | В            |    |
| Boot Orde        | er: 🗹 💾 Floppy     | y 🕈                        |           |              |    |
|                  |                    | VD                         |           |              |    |
|                  | Mard I             | Disk                       |           |              |    |
|                  |                    |                            |           |              |    |
| Chipse           | et: PIIX3          | <b>\$</b>                  |           |              |    |
| Pointing Devic   | e: PS/2 Mouse      | A T                        |           |              |    |
| Extended Feature | es: 🗹 Enable I/O A | PIC                        |           |              |    |
|                  | Enable EFI (s      | pecial OSes only           | ()        |              |    |
|                  | 🗹 Hardware Cl      | ock in UTC Time            | 2         |              |    |
|                  |                    |                            |           |              |    |
|                  |                    |                            |           | Cancel       | ОК |
|                  |                    |                            |           |              |    |

Choose "Network" from the left-hand navigation menu.

There are a few choices here depending on whether you are connected via wireless or cable to the network.

#### Wireless for MAC

You must setup VirtualBox to use a virtual network on the MAC. In the right-hand content pane keep the setting for "Attached To:" to "Host Only Adapter". You will not be able to connect to the internet, setup DNS or NTP. These are not necessary to run the simulator.

#### Windows and Direct Connect

In the right-hand content pane change the setting for "Attached To:" to "Host Only Adapter". We have also used "Bridged Adapter". You may have to try one or the other for this setting until you get a valid IP address. **You should be connected via a hard-wired connection.** It may still work wireless, but we have seen some issues with address translation.

If you need to use Host Only Adapter, you will need to setup a Host Only Network on your machine. To do this, you may go to <a href="http://www.virtualbox.org/manual/ch06.html#network\_hostonly">http://www.virtualbox.org/manual/ch06.html#network\_hostonly</a> and read the directions for your machine. This will vary depending on what OS you are using.

Once you've set up a new host only adapter network, you can set your VM Network to use that network that you just created.

NOTE: You need to enable/disable the Virtual Box Network Adapter under:

Network Sharing->Manage Adapter Settings

to get wireless internet access. Enable for running the simulator, disable when not using the simulator.

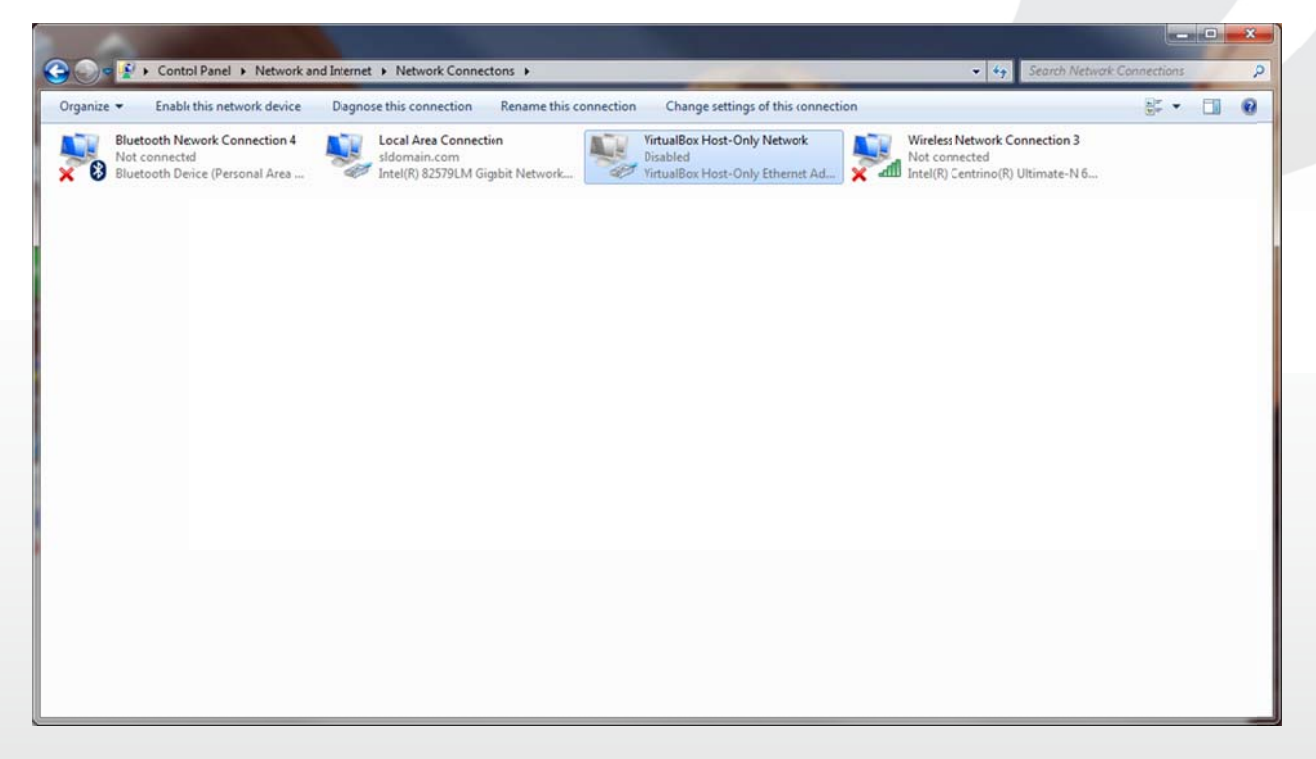

Choose "OK"

(P) 303.449.6400 • 300.833.1132 • (F) 303.939.8844 • (A) 6285 Lookout Road • Boulder, CO 80301 USA

### **Update Simulator image**

Download and extract the VM image as before to the same folder location. In the "Storage" dialog for VirtualBox select the missing VM image and delete it. Select the "Controller: IDE" line and right-click or choose to add a Hard Disk image and then select "Choose an Exisiting Hard Drive Image". Browse the proper location and that should do it.

| General                                                                                                    | Storage                                                                                                    |                                              |                                       |  |
|----------------------------------------------------------------------------------------------------|----------------------------------------------------------------------------------------------------|----------------------------------------------|---------------------------------------|--|
| <ul> <li>System</li> <li>Display</li> <li>Storage</li> <li>Audio</li> <li>Network</li> <li>Serial Forts</li> <li>USB</li> <li>Shared Folders</li> </ul> | Storage Tree<br>Controller: IDE<br>Strata_sim-1.1.0-667379.vmdk<br>The provided HTML Strategy Strate Strategy Strate Strategy Strategy | Attributes<br><u>N</u> ame:<br><u>T</u> ype: | IDE<br>PIIX4<br>Use host I/O cache    |  |
|                                                                                                    | Select a settings category from the list on the item to get more information.                                                                                                    | e left-hand sid                              | de and move the mouse over a settings |  |
|                                                                                                    |                                                                                                    |                                              | OK Cancel Help                        |  |

#### **Starting Simulator**

Then choose "Start" in upper left area. You will get a warning dialog about keyboard capture going to the VM. That's normal. You may also get a warning about mouse capture for the VM window. That's normal too. Read the info in the screen to use your mouse within the VM window or back on your main computer screen. The "RT CTRL" key will toggle the mouse control from the VM back to the main computer screen.

Once the VM window shows the BlackPearl Console UI screen, use the IP listed to have your computer browser, preferably Chrome, bring up the UI for BlackPearl.

#### Ex. 192.168.56.101

You will get this screen and choose to Proceed anyway. You will end up at the BlackPearl login screen. Login using spectra/spectra as the username/password.

(P) 303.449.6400 • 800.833.1132 • (F) 303.939.8844 • (A) 6285 Lookout Road • Boulder, CO 80301 USA

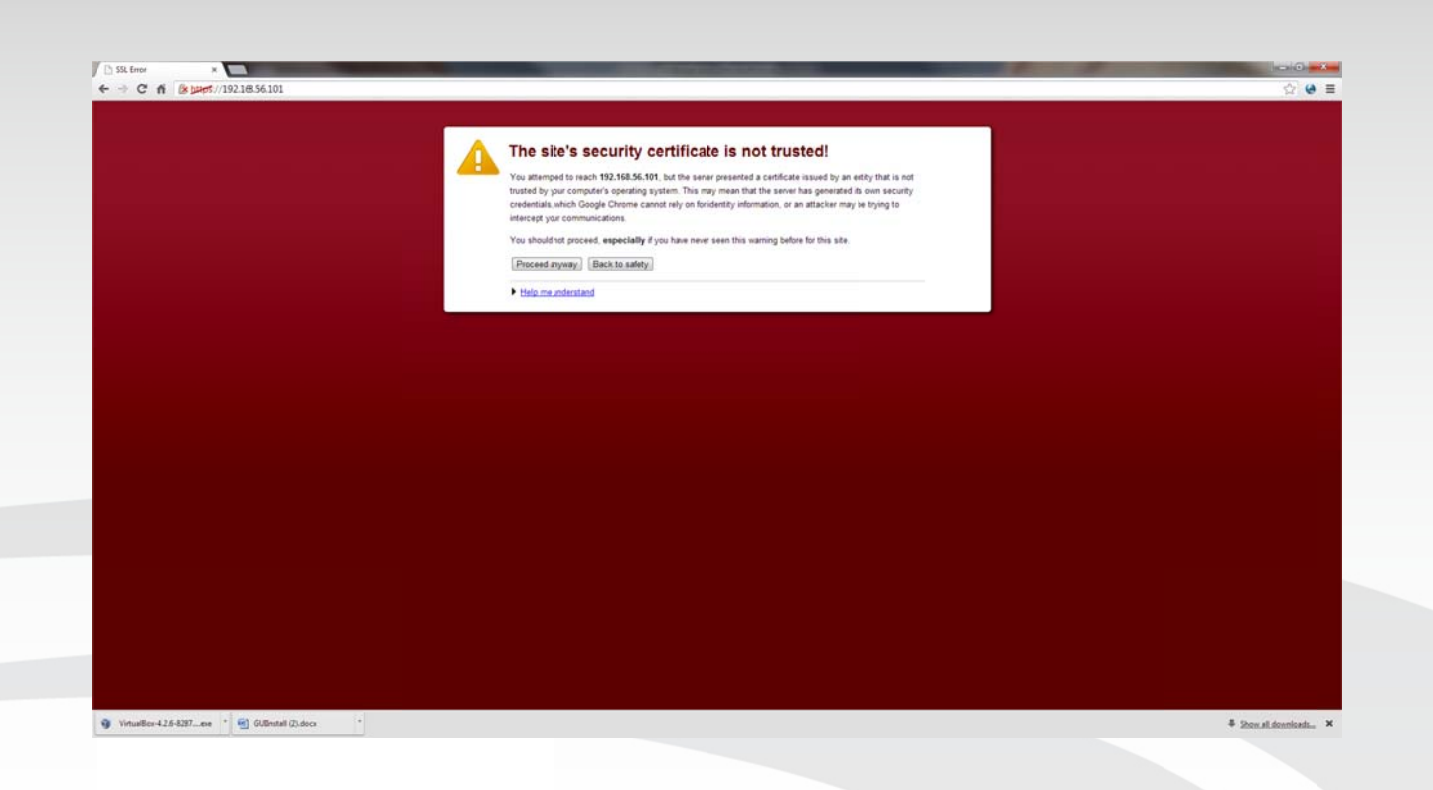

### **GUI and the simulator**

A user can use all of the features in the GUI that are available on a live system. There are some caveats.

- 1. It doesn't do real data I/O or expose mount points.
- 2. The performance graphs are "canned" statistics.
- 3. Not all features are working yet. Anything that BlackPearl developers care about probably does work in the GUI (user accounts, bucket creation, object browser, etc).
- 4. The GUI shows fake network interfaces to match a real system. You cannot see the status of the VM's network interface nor can you configure it from the GUI.
- 5. Don't change the network settings for the management port  $\ensuremath{\textcircled{\sc op}}$

### **Additional VM notes**

- 1. A user can use all of the features of the DS3 API and also access the "system" by using ssh and the root login with no password.
- 2. There is no firewall.
- The VM image size is setup to be 20GB which means you'll have about 17GB available for uploading objects if you have 17GB additional space available in the local storage that the .vmdk image is running. The image will grow as objects are uploaded to the BlackPearl simulator.
- 4. The VM only has a single network interface. Port 80 is the GUI, port 8080 is the DS3 server. It's configured for DHCP.
- 5. The console app shows the real IP address of the network interface. It cannot be configured via the console app.

### **Using the BlackPearl GUI**

### Creating a new user:

### 1) Select Configuration->Users from the top menu

| Dime lend                                                   | businooulu                      | Buckets                           | Support              |                                                                                                    | ouch pear of cog                                                     |
|-------------------------------------------------------------|---------------------------------|-----------------------------------|----------------------|----------------------------------------------------------------------------------------------------|----------------------------------------------------------------------|
| Hardware                                                    | 1                               | Pools<br>Services                 |                      | Performance                                                                                                    |                                                                      |
| System<br>Dlack-pearl                                       | Serial Number<br>5003048000bf30 | Network<br>Mail Recipients        | Size<br>1.5 TB       | Pool Pocl BlackPearl_Tape_Buffer : Pacolution: ExtEducation                                                                                                    | Colort elements to plat.                                             |
| Pools Name BlackPearl_Tape_3uffer Network Name              | Raw Size                        | Available Used<br>1.0 TB 784.7 Kt | Overhead<br>426.2 GB | 1.010PS Read 10PS Write 10PS Read M8/sec<br>0.810PS 0.610PS 0.610PS                                                                                                    | 1.0 MB/s Read ICPS<br>Write IOPS<br>0.8 MB/s Read M&/sec<br>0.6 MB/s |
| © Management<br>© Aggregate Data 4                          | Active<br>Active                | 10.1.4.10()<br>0.0.0.0/8          | /20                  | 0.410PS                                                                                                    | 0.4 MB/s                                                             |
| SMTP Server<br>SMTP has not been config<br>DNS Name Servers | ured.                           |                                   |                      | 0.210P5                                                                                                    | 0.2 MB/s                                                             |
| 10.1.0.9<br>NTP Servers<br>0.freebsd.pool.ntp.org           |                                 |                                   |                      | 0.010PS 11:39 11:40 11:41 11:42 11:43<br>Time zone (GMT): 1.0                                                                                                    | 0.0 MB/s                                                             |
| .treebsd.pool.ntp.org                                       |                                 |                                   |                      | 0.5<br>0.0<br>11:39 11:40 11:41 11:42 11:43<br>0.0<br>Network<br>Interface<br>Revolution: 5s (Smin total) :<br>12:3<br>12:3<br>12:3<br>12:3<br>10:5<br>10:5<br>10:5<br>10:5<br>10:5<br>10:5<br>10:5<br>10:5 | Select elements to plot:<br>0125 MB/s Packets In                     |
|                                                             |                                 |                                   |                      | Input Drops PacketsOut MB Out                                                                                                    | S MB In                                                              |

#### 2) Select New from the Action menu

| SPECTRA Black Pearl                                                    | Dashboard ( | Configuration | Status            | Support | black-pearl | G→ Logout |
|------------------------------------------------------------------------|-------------|---------------|-------------------|---------|-------------|-----------|
| Dashboard > Users                                                      |             |               |                   |         |             |           |
| P     New     s       Edit     Show S3 Credentials       Sp     Delete |             | U:<br>St      | sername<br>pectra |         |             |           |
| Users                                                                  |             |               |                   |         |             |           |
| Full Name                                                              |             | U             | sername           |         |             |           |
| There are currently no items                                           | to display  |               |                   |         |             |           |
| 🕑 Hardware                                                             |             |               |                   |         |             | Q         |

3) In the "New User" panel, fill out the fields and click "Create"

| New User  | 0                 |
|-----------|-------------------|
| Full Name | New User          |
| Username  | newuser           |
| Email     | email@email.com   |
| Role      | User ‡            |
|           | A Create O Cancel |
|           |                   |

4) You should see your new user in the list of Users, for example:

| SPECTRA Black Pearl    | Dashboard | Configuration | Status   | Support | black-pearl 🕞 Logout |
|------------------------|-----------|---------------|----------|---------|----------------------|
| Dashboard > Users      |           |               |          |         |                      |
| Action -               |           |               |          |         |                      |
| Primary Administrators |           |               |          |         |                      |
| Full Name              |           | L             | Jsername |         |                      |
| Spectra                |           | S             | pectra   |         |                      |
| Users                  |           |               |          |         |                      |
| Full Name              |           | I             | Username | •       |                      |
| New User               |           | r             | newuser  |         |                      |

#### 🕑 Hardware

5) In order to view and edit the S3 credentials for a user, double click on the specific user and you will see the following:

| Full Name     | New User        |
|---------------|-----------------|
| Username      | newuser         |
| Email         | email@email.com |
| Role          | User ‡          |
| S3 Access D   | bmV3dXNlcg==    |
| S3 Secret Key | nNGxVXwB        |

6) You may also just view the S3 credentials by highlighting the user and then going to "Action"->"Show S3 Credentials" which will display something like the following:

| S3 Credentials | 0            |
|----------------|--------------|
| S3 Access ID   | bmV3dXNlcg== |
| S3 Secret Key  | nNGxVXwB     |
|                | O Cancel     |

7) As shown above, the S3 Access ID and S3 Secret Key are created for that new user. If you would like to put buckets and objects for that user account, please use the corresponding Access ID and Secret Key.

NOTE: At this time, if you do not use the spectra user account for putting buckets and objects, you will not be able to see them in the following display. Only (at present) will buckets and objects be displayed for the spectra user account in the Object Browser (see below).

## Bucket/Object Browser

1) Select Configuration -> Buckets from the top menu

| SPECTRA Black Pearl         | Dashboard          | Configuration | n Status  | Support  |                                                                         |             | black-pearl 🕞            |
|-----------------------------|--------------------|---------------|-----------|----------|-------------------------------------------------------------------------|-------------|--------------------------|
|                             |                    | Buckets       |           |          |                                                                         |             |                          |
| Hardware                    |                    | Pools         |           |          | Performance                                                             |             |                          |
| System                      | Serial Number      | Network       |           | Size     | Pool                                                                    |             |                          |
| o black-pearl               | 5003048000bf30     | Mail Recipie  | ents      | 1.5 тв   | Pool BlackPearl_Tape_Buffer :                                           |             |                          |
| Poole                       | 2                  | Users         |           |          | Resolution: 5s (5min total) :                                           |             | Select elements to plot: |
| Name                        | Daw Size           | Available     | Ured      | Overhead | 1.010PS Read IOPS Write IOPS Read M8/sec                                | 1.0 MB/s    | Read IOPS                |
| RlackPearl Tane Buffer      | 1 5 TR             | 1 O TR 7      | 784 7 Kt  | 426 2 GB | Write MB/sec                                                            |             | Write IOPS               |
| o blackreal i_tape_builter  | 1.5 10             | 1.0 10 7      | 104.7 Ki  | 420.2 00 | 0.810PS                                                                 | 0.8 MB/s    | Sead M8/sec              |
| Network                     |                    |               |           |          |                                                                         |             | Write NB (sec            |
| Name                        | Link Status        | IP .          | Address   |          | 0.610PS                                                                 | 0.6 MB/s    | S white worset           |
| Management                  | Active             | 10.           | .1.4.100/ | 20       |                                                                         |             |                          |
| S Aggregate Data 4          | Active             | 0.0           | 0.0.0/8   |          | 0.410PS                                                                 | 0.4 MB/s    |                          |
| SMTP Server                 |                    |               |           |          |                                                                         |             |                          |
| 🔺 SMTP has not been configu | ured.              |               |           |          | 0.210PS                                                                 | 0.2 MB/s    |                          |
| DNS Name Servers            |                    |               |           |          |                                                                         |             |                          |
| 10.1.0.9                    |                    |               |           |          | 0.01095                                                                 | 0.0 MB/s    |                          |
| NTP Servers                 |                    |               |           |          | 11:54 11:55 11:56 11:57                                                 | 11:58       |                          |
| 0.freebsd.pool.ntp.org      |                    |               |           |          | -7 ± 1.0                                                                | Reset View  |                          |
|                             |                    |               |           |          | 0.5 0.5                                                                 | ,           |                          |
|                             |                    |               |           |          | 0.0 11:54 11:55 11:56 11:57 11:58                                       | 2           |                          |
|                             |                    |               |           |          | Network                                                                 |             |                          |
|                             |                    |               |           |          | Interface Management +                                                  |             | 2012 TO 10               |
|                             |                    |               |           |          | Resolution: 5s (Smin total) :                                           | 0.0008 NB/s | Select elements to plot: |
|                             |                    |               |           |          | Packets In M8 In Input Errors                                           | 0.0000 MB/S | Packets in               |
|                             |                    |               |           |          | Input Drops     Packets Out     MB Out     Output Errors     Collisions | 0.0007 MB/s | MB In                    |
| Hardware O Messages Mai     | rch 04, 2014 03:45 | РМ            |           |          |                                                                         |             |                          |
|                             |                    |               |           |          |                                                                         |             |                          |

2) Initially, there will not be any buckets or objects to display

| SPECTRA Black Peak              | L Dashboard                | Configuration | Status | Support           |            | black-pearl 🕞 Logcut |
|---------------------------------|----------------------------|---------------|--------|-------------------|------------|----------------------|
| Dashboard > Buckets<br>Action - |                            |               |        |                   |            |                      |
| Name                            | Tape Location              |               |        | Physical Location | Created At |                      |
| There are currently n           | o items to display         |               |        |                   |            |                      |
|                                 |                            |               |        |                   |            |                      |
|                                 |                            |               |        |                   |            |                      |
|                                 |                            |               |        |                   |            |                      |
|                                 |                            |               |        |                   |            |                      |
|                                 |                            |               |        |                   |            |                      |
| 🛇 Hardware 🛛 🙆 Me               | ssages March 04, 2014 03:4 | 5 PM          |        |                   |            | ¢.                   |

3) After using the "Spectra" user to perform some PUT commands to create buckets and upload objects into buckets, the object browser will allow visibility to those items, as follows: (please see the NOTE about using the spectra user in the prior section)

| SHECTRA Duniferry               | Contraction and a local distance |               | Jtatta  | Support       |                   |                         | black-pearl 🕩 Logou |
|---------------------------------|----------------------------------|---------------|---------|---------------|-------------------|-------------------------|---------------------|
| Dashboard > Buckets<br>Action - |                                  |               |         |               |                   |                         |                     |
| Name                            |                                  |               |         | Tape Location | Physical Location | Created At              |                     |
| ▼ 🗑 bucket10343424              |                                  |               |         |               |                   | March 05, 2014 12:17 PM |                     |
| 🗎 client00obj000000-010101      |                                  |               |         |               |                   |                         |                     |
| 🖹 client00obj000001-010101      |                                  |               |         |               |                   |                         |                     |
| lient00obj00002-010101          |                                  |               |         |               |                   |                         |                     |
| l client00obj000003-010101      |                                  |               |         |               |                   |                         |                     |
| • 🖤 bucket20686848              |                                  |               |         |               |                   | March 05, 2014 12:18 PM |                     |
| il client00obj00000-020202      |                                  |               |         |               |                   |                         |                     |
| l client00obj00001-020202       |                                  |               |         |               |                   |                         |                     |
| lient00obj00002-020202          |                                  |               |         |               |                   |                         |                     |
| l client00obj00003-020202       |                                  |               |         |               |                   |                         |                     |
| <ul> <li></li></ul>             |                                  |               |         |               |                   | March 05, 2014 12:18 PM |                     |
| il client00obj00000-030303      |                                  |               |         |               |                   |                         |                     |
| liclient00obj000001-030303      |                                  |               |         |               |                   |                         |                     |
| il client00obj000002-030303     |                                  |               |         |               |                   |                         |                     |
| iii client00obj000003-030303    |                                  |               |         |               |                   |                         |                     |
| • 🗑 bucket41373696              |                                  |               |         |               |                   | March 05, 2014 12:18 PM |                     |
| i client00obj00000-040404       |                                  |               |         |               |                   |                         |                     |
| l client00obj000001-040404      |                                  |               |         |               |                   |                         |                     |
| l client00obj00002-040404       |                                  |               |         |               |                   |                         |                     |
| client00obj000003-040404        |                                  |               |         |               |                   |                         |                     |
| Double click on a bucket/folder | to navigat                       | e into that b | ucket/f | older         |                   |                         |                     |

(P) 303.449.6400 • 800.833.1132 • (F) 303.939.8844 • (A) 6285 Lookout Road • Boulder, CO 80301 USA

## Viewing the simulated tape(s)

| ar Code       | Type  | State   | Available | Used | Tape Library Partition | Bucket | Last Modified |
|---------------|-------|---------|-----------|------|------------------------|--------|---------------|
| efaultsimtape | LTO-6 | Unknown | , runde   |      | defaultsimpartition    |        |               |
|               |       |         |           |      |                        |        |               |

Notes:

This tape shown is entirely virtual and is only a representation of what will be available in the full BlackPearl product. The "LTO-6" type is also just showing what will be present in an actual system.

Because this tape is virtual, it will not actually be assigned to a bucket (7<sup>th</sup> column from the left) but in an actual system, you would see the Bucket field correspond to the name of the bucket that the tape is assigned to.

# **Generating and pulling Support Logs**

1) Select Support -> Logs from the top menu

| PECTRA BLACK COL                                                                                                    | Dashboard                                                | Configurat                                        | ion Status                                           | Support                   |                                                                                                    | black-pearl 🕞 Lo                                                                                                    |  |
|----------------------------------------------------------------------------------------------------|----------------------------------------------------------|---------------------------------------------------|------------------------------------------------------|---------------------------|----------------------------------------------------------------------------------------------------|----------------------------------------------------------------------------------------------------|--|
| Hardware<br>System Serial Number S                                                                                                    |                                                          |                                                   | Software<br>Activation Keys<br>Logs<br>Documentation | mance                     |                                                                                                    |                                                                                                    |  |
| <ul> <li>black-pearl</li> <li>Pools</li> </ul>                                                                                                    | 5003048000bf3                                            | )bf                                               | 1                                                    | Contact Informat<br>Tools | on BlackPearl_Tape_Buffer :<br>tion: 5s (5min total) :                                                                                                    | Select elements to plot:                                                                                                    |  |
| Name BlackPearl_Tape_Buffer Network Name Li Management Ac Data 4 Ac SMTP Server SMTP has not beea config DNS Name Servers 10.10.9 NTP Servers O.freebsd.pool.ntp.org 1.freebsd.pool.ntp.org | Raw Size<br>1.5 TB<br>nk Status<br>tive<br>tive<br>ured. | Available<br>1.0 TB<br>IP Add<br>10.1.4<br>10.1.4 | Used<br>784.7 Ki<br>ress<br>3.100/20<br>20.101/20    | Overhead<br>426.2 GB      | Read IOPS         Write IOPS         Read MB/sec           Write MB/sec         Write IOPS         Read MB/sec           0.810PS         13:50         13:51         13:52           0.410PS         13:50         13:51         13:52           0.510PS         0.5         0.5         0.5           0.0005         13:49         13:50         13:51         13:52           1.0         0.5         0.5         0.5         0.5         0.5 | ✓ Write IOPS     O.8 MB/s     ✓ Read MB/sec     O.6 MB/s     ✓ Write MB/sec     O.4 MB/s     O.2 MB/s     O.2 MB/s     O.2 MB/s     Reset View |  |
|                                                                                                    |                                                          |                                                   |                                                      | Ĩ                         | Network  terface Management 2  evolution: Ss (Smin total) 1                                                                                                    | Select elements to plot:<br>2.035 MB/s Packets in<br>2.030 MB/s MB in<br>2.025 MB/s Input Errors                                               |  |

### 2) Select "New Log Set" from the Action menu

| SPECTRA Black Call           | Dashboard                       | Configuration | Status  | Support                        |      |          | black-pearl 🕞 Logout |
|------------------------------|---------------------------------|---------------|---------|--------------------------------|------|----------|----------------------|
| Dashboard > Logs             |                                 |               |         |                                |      |          |                      |
| Action -                     |                                 |               |         |                                |      |          |                      |
| New Log Set                  |                                 |               |         |                                |      |          |                      |
| New Statistic Log Set        |                                 |               |         |                                |      | Size     |                      |
| Download                     | 04, 2014 03:45 PM               |               |         |                                |      | 126.6 KB |                      |
| Email                        |                                 |               |         |                                |      |          |                      |
| Delete<br>Statistic Log sets | }                               |               |         |                                |      |          |                      |
|                              | Date                            |               |         |                                | Size |          |                      |
| No log sets are avai'ab      | le. Select Action -:            | > New Log Set | to crea | te a log set.                  | ,    |          |                      |
| Kernel Logs                  |                                 |               |         |                                |      |          |                      |
|                              | Date                            |               |         |                                | Size |          |                      |
| No kernel logs are avai      | lable.                          |               |         |                                |      |          |                      |
| Log Set Schedule             |                                 |               |         |                                |      |          |                      |
| Schedule O                   |                                 |               |         |                                |      |          |                      |
| No additional Schedu'ed      | Log Sets. Select A              | ction -> New  | og Set  | Schedule to create a schedule. |      |          |                      |
| 🗢 Hardware 🛛 Messa           | <b>ges</b> March 04, 2014 03:45 | i PM          |         |                                |      |          | c                    |

(P) 303.449.6400 • 800.833.1132 • (F) 303.939.8844 • (A) 6285 Lookout Road • Boulder, CO 80301 USA

3) Indication on the page will show that it is creating a new log set

| SPECTRA               | Blackfeeld Dashboard Configuration Status Support                          |          | black-pearl 🕞 Logcu                                                                                                    |
|-----------------------|----------------------------------------------------------------------------|----------|----------------------------------------------------------------------------------------------------|
| Dashboard<br>Action - | d ≯ Logs                                                                   |          |                                                                                                    |
| Log Sets              |                                                                            |          |                                                                                                    |
|                       | Date                                                                       | Siz      | e                                                                                                    |
| -                     | March 04, 2014 03:45 PM                                                    | 126      | 5.6 KB                                                                                                    |
| ¢                     | March 05, 2014 01:57 PM - Creating                                         |          |                                                                                                    |
| Statistic Lo          | .og Sets                                                                   |          |                                                                                                    |
|                       | Date                                                                       | Size     |                                                                                                    |
| No log set            | ts are available. Select Action -> New Log Set to create a log set.        |          |                                                                                                    |
| Kernel Log            | igs                                                                        |          |                                                                                                    |
|                       | Date                                                                       | Size     |                                                                                                    |
| No kernel             | logs are available.                                                        |          |                                                                                                    |
| Log Set Scl           | chedule                                                                    |          |                                                                                                    |
| Schedule 0            | 0                                                                          |          |                                                                                                    |
| NO Additio            | onal Schedu ed Log Sets. Select Action -> New Log Set Schedule to create a | chedule. |                                                                                                    |
| Hardwar               | are Missages March 04, 2014 03:45 PM                                       |          | ta<br>International de la construction de la construction de la construction de la construction de la construction de<br>La construction de la construction de la construction de la construction de la construction de la construction d |

4) When finished, highlight the log set by clicking on it, then go to Download in the Action menu

| SPECTRA Black Ball                     | Dashboard                | Configuration  | Status  | Support                        |      |          | black-pearl 🕞 Logout |
|----------------------------------------|--------------------------|----------------|---------|--------------------------------|------|----------|----------------------|
| Dashboard > Logs                       | 19                       |                |         |                                |      |          |                      |
| L New Log Set<br>New Statistic Log Set |                          |                |         |                                |      | Sizo     |                      |
| New Log Set Schedule Download          | 04, 2014 03:45 PM        |                |         |                                |      | 126.6 КВ |                      |
| Email<br>Delete                        | 05, 2014 01:57 PM        |                |         |                                |      | 375.9 КВ |                      |
| Statistic Log Sets                     |                          |                |         |                                |      |          |                      |
|                                        | Date                     |                |         |                                | Size |          |                      |
| No log sets are avai'ab                | le. Select Action -:     | > New Log Set  | to crea | ate a log set.                 |      |          |                      |
| Kernel Logs                            |                          |                |         |                                |      |          |                      |
|                                        | Date                     |                |         |                                | Size |          |                      |
| No kernel logs are avai                | lable.                   |                |         |                                |      |          |                      |
| Log Set Schedule                       |                          |                |         |                                |      |          |                      |
| Schedule 0                             |                          |                |         |                                |      |          |                      |
| No additional Schedu'ed                | Log Sets. Select A       | ction -> New L | .og Set | Schedule to create a schedule. |      |          |                      |
| 🙁 Hardware 🤒 Messa                     | ges March 04, 2014 03:45 | 5 PM           |         |                                |      |          | Ø                    |

5) The log set zip file will begin downloading to your browser's download area. The .zip files can vary in size.

### **Object Storage: Interfacing with the DS3 Server**

A few notes on performing I/O to the BlackPearl system.

- The BlackPearl system is running a DS3 server that allows a remote client application to perform RESTful PUT and GET commands to send and retrieve "objects". This works much the same as other cloud storage interfaces. Familiarity with other cloud storage interfaces is not a prerequisite for understanding DS3 but it does help.
- 2) The client application (including any client tool that Spectra Logic provides) that is used to perform DS3 commands to the BlackPearl should not be running on the BlackPearl itself. Client applications are meant to operate independently of the BlackPearl appliance. The BlackPearl appliance must be accessible via network connectivity to the host on which the client application is running. Any attempts to run client applications on the BlackPearl appliance itself (targeting the DS3 server the BlackPearl appliance) are not supported by Spectra Logic.
- 3) Please refer to the DS3 API and Client Development guides that are available thru the Spectra Logic DS3 Developer's Portal.